# **REF542plus DataLogger Tool**

# Note di Rilascio

#### Release V1A.01

Novembre 2010

Doc id.: 1VCD600871 Rev. A

| Doc. kind | Note | di Rilascio       | Status  | Complete           |            |       |           |           |    |
|-----------|------|-------------------|---------|--------------------|------------|-------|-----------|-----------|----|
|           |      |                   |         |                    |            |       |           |           |    |
|           |      |                   |         |                    |            |       |           |           |    |
| Title     | Note | di Rilascio di RE | F542pl  | us DataLogger tool |            |       |           |           |    |
|           |      |                   |         |                    |            |       |           |           |    |
|           |      | A                 | BB Tecł | nnology Ltd.       | Doc. no.   | Lang. | Rev. ind. | Page      | 1  |
|           | 515  |                   |         |                    | 1VCD600871 | it    | Α         | No. of p. | 17 |
|           |      |                   |         |                    |            |       |           |           | 17 |

FILE: Technical Release Notes of REF542plus DataLogger Tool\_It\_General, 1VCD600871\_V1A\_01c.doc; SAVEDATE: 11/05/2010 16:25

#### © ABB Technology Ltd.

## Note legali

The Information in this document is subjected to change without notice and should not be construed, as a commitment from ABB. ABB assumes no responsibility for any errors that may appear in this document.

In no event shall ABB be liable for direct, indirect, special, incidental or consequential damages of any nature or kind arising from the use of this document, nor shall ABB be liable for incidental or consequential damages arising from the use of any software or hardware described in this document.

This document and parts thereof must not be reproduced or copied without permission from ABB, and the contents thereof must not be imparted to a third party nor used for any unauthorized purpose.

The software or hardware described in this document is furnished under a license and may be used, copied or disclosed only in accordance with the terms of such a license.

Copyrights 2009-2010 by ABB.

All Rights Reserved.

| Doc Kind | lote di Rilascio    |            |       |           |           |    |
|----------|---------------------|------------|-------|-----------|-----------|----|
|          | ABB Technology Ltd. | Doc. no.   | Lang. | Rev. ind. | Page      | 2  |
|          |                     | 1VCD600871 | iten  | A         | No. of p. | 17 |

## Trademarks

Windows - Registered trademark of Microsoft Corporation

.NET - Registered trademark of Microsoft Corporation

| Doc Kind No | te di Rilascio      |            |       |           |           |    |
|-------------|---------------------|------------|-------|-----------|-----------|----|
|             | ABB Technology Ltd. | Doc. no.   | Lang. | Rev. ind. | Page      | 3  |
|             |                     | 1VCD600871 | iten  | A         | No. of p. | 17 |

## Contents

| 1.  | Introduzione      |              |   |
|-----|-------------------|--------------|---|
| 2.  | Descrizione del   | prodotto     |   |
| 3.  | Supporto al pro   | dotto        |   |
| 4.  | Documentazion     | ne relativa  |   |
| 5.  | Specifiche di sis | stema        |   |
| 6.  | Note di installaz | zione        |   |
| 6.1 | PREREQUISITI      |              |   |
| 6.2 | PROCEDURA DI INS  | STALLAZIONE. | 6 |
| 6.3 | AGGIORNAMENTI     |              |   |
| 6.4 | DISINSTALLAZIONE  |              |   |
| 7.  | Problemi risolti. |              |   |
| 8.  | Problemi noti     |              |   |
| 9.  | Limitazioni       |              |   |
| 10. | Miscellanea       | 15           |   |
| 11. | Revisioni         | 17           |   |

| Doc Kind Not | e di Rilascio       |            |       |           |           |    |
|--------------|---------------------|------------|-------|-----------|-----------|----|
|              | ABB Technology Ltd. | Doc. no.   | Lang. | Rev. ind. | Page      | 4  |
|              |                     | 1VCD600871 | iten  | A         | No. of p. | 17 |

#### 1. Introduzione

Questo documento rappresenta le note di rilascio per il REF542plus dataLogger Tool Ver V1A.01.

In esso son contenuti i passi per l'installazione, le nuove interfacce grafiche e funzionalità di questa release.

### 2. Descrizione del prodotto

Il REF542plus DataLogger Tool ha il compito di integrare la funzionalità di datalogging dell'unità REF542plus, ovvero la memorizzazione su supporto non volatile di eventi generati da funzioni di protezione ed interruttore conformemente alla **Norma CEI 0-16**, al fine di facilitare la raccolta dati mediante interfacce grafiche facili ed intuitive.

Tramite il DataLogger Tool l'Ente Distributore potrà recuperare, per le pertinenti attività di controllo, i dati memorizzati collegandosi con un PC al relè con apposito cavo seriale tramite la porta di servizio RS 232.

### 3. Supporto al prodotto

Per qualunque richiesta di assistenza tecnica, rivolgersi a:

ABB S.p.A. - Power Products Division - Unità Operativa Sace MV

#### 4. Documentazione relativa

#### 5. Specifiche di sistema

#### Requisiti Minimi

Sistema operativo: Microsoft Windows XP SP2 Processore: Intel Pentium 3 2.0GHz or 100% o equivalente Memoria: 128 MB RAM Spazio su HDD: 20 MB Porta di comunicazione seriale RS 232

#### Requisiti raccomandati

Sistema operativo: Microsoft Windows XP SP2 Processore: Intel Pentium 4 3.0GHz or 100% o equivalente Memoria: 1 GB RAM Spazio su HDD: 20 MB Porta di comunicazione seriale RS 232

| Doc Kind      | ote di Rilascio     |            |       |           |           |    |
|---------------|---------------------|------------|-------|-----------|-----------|----|
| AD            | ABB Technology Ltd. | Doc. no.   | Lang. | Rev. ind. | Page      | 5  |
| <b>/</b> \Dij |                     | 1VCD600871 | iten  | A         | No. of p. | 17 |

#### 6. Note di installazione

#### 6.1 PreRequisiti

1. Nessuno

#### 6.2 Procedura di Installazione

Il file di setup del DataLogger Tool si presenta nel seguente formato.

| Name 🔺                           | Size     |
|----------------------------------|----------|
| ZDataLoggerTool_Setup_V1A01a.exe | 8,826 KB |

L'installazione del Datalogger Tool parte cliccando due volte con il tasto sinistro del mouse sul file di setup.

Durante il processo di installazione verranno mostrate una serie di finestre di selezione a cui occorre rispondere secondo le proprie preferenze o semplicemente accettando le impostazioni di default.

- 1. Doppio click sul file eseguibile di setup.
- 2. Selezionare la lingua per l'installazione e cliccare OK.

| Selezion | a la lingua d            | lell'installazi                | one                            |       |
|----------|--------------------------|--------------------------------|--------------------------------|-------|
| 2        | Seleziona<br>indicate di | re la lingua per<br>i seguito. | questa installazione tra le op | zioni |
|          | Italian (Italy)          | 1                              | X                              | ]     |
|          | Γ                        | OK                             | Annulla                        |       |

| Doc Kind Note d | i Rilascio          |            |       |           |           |    |
|-----------------|---------------------|------------|-------|-----------|-----------|----|
|                 | ABB Technology Ltd. | Doc. no.   | Lang. | Rev. ind. | Page      | 6  |
| /~IPIP          |                     | 1VCD600871 | iten  | A         | No. of p. | 17 |

3. Appare la finestra di presentazione. Per continuare, scegliere Avanti.

| 🙀 InstallShield Wizard - ABB          | REF542plus DataLogger Tool ¥1A.01a                                                                                                    | ×       |
|---------------------------------------|----------------------------------------------------------------------------------------------------|---------|
|                                       | InstallShield Wizard per ABB REF542plus<br>DataLogger Tool V1A.01a                                                                                          |         |
| Авв                                   | InstallShield(R) Wizard installerà ABB REF542plus DataLogger<br>Tool V1A.01a sul computer. Per continuare, scegliere Avanti.                                | 0202030 |
| <b>REF 542plus</b><br>DataLogger Tool | ATTENZIONE: Questo programma è tutelato dalle leggi sul<br>copyright, dalle leggi sui diritti d'autore e dalle disposizioni dei<br>trattati internazionali. |         |
|                                       | < Indietro Avanti > Annulla                                                                                                    |         |

| Doc Kind Note | di Rilascio         |            |       |           |           |    |
|---------------|---------------------|------------|-------|-----------|-----------|----|
|               | ABB Technology Ltd. | Doc. no.   | Lang. | Rev. ind. | Page      | 7  |
|               |                     | 1VCD600871 | iten  | A         | No. of p. | 17 |

Nella finestra seguente accettare i termini di licenza. Per continuare, scegliere Avanti. 4.

| 😽 InstallShield Wizard - ABB REF542p                                                                                                    | lus DataLogger                                     | · Tool ¥1A.01a                                             | ×                                    |
|----------------------------------------------------------------------------------------------------|----------------------------------------------------|------------------------------------------------------------|--------------------------------------|
| Contratto di licenza<br>Leggere attentamente il seguente contr                                                                                                    | ratto di licenza.                                  | Santa Con Martin                                           |                                      |
| ABB SOFTWARE TERMS AN                                                                                                    | D CONDITIO                                         | ONS                                                        | -                                    |
| Standard Terms and Conditions fo                                                                                                    | or the use of S                                    | oftware.                                                   |                                      |
| <ol> <li>The Software has been provided to<br/>under licences granted to ABB on<br/>Users/ Sublicensees to the terms a</li> <li>Accetto i termini del contratto di licenza</li> </ol> | to ABB, or ar<br>1 the condition<br>and conditions | e designed or dev<br>that ABB binds a<br>contained in this | reloped<br>11 its End<br>document. ▼ |
| <u>Ri</u> fiuto i termini del contratto di licenza  InstallShield                                                                                                    |                                                    |                                                            |                                      |
|                                                                                                    | < I <u>n</u> dietro                                | A <u>v</u> anti >                                          | Annulla                              |

| Doc Kind NO | e di Rilascio       |            |       |           |           |    |
|-------------|---------------------|------------|-------|-----------|-----------|----|
|             | ABB Technology Ltd. | Doc. no.   | Lang. | Rev. ind. | Page      | 8  |
|             |                     | 1VCD600871 | iten  | A         | No. of p. | 17 |

Immettere i propri dati od accettare quelli di default. Per continuare, scegliere Avanti 5.

|                            | NEF542phrs                    | 1 line           |        |     |
|----------------------------|-------------------------------|------------------|--------|-----|
| formazioni sul cliento     | 2                             | 1 Junta          | 0      |     |
| Immettere i propri dati.   |                               | 11               |        |     |
| Nome utente:               |                               |                  |        |     |
| ABB                        |                               |                  |        |     |
| <u>S</u> ocietà:           |                               |                  |        |     |
| ABB                        |                               |                  |        |     |
| Installa questa applicazio | one per:                      |                  |        |     |
| . <u>Chiunque</u>          | e utilizzi questo computer (t | utti gli utenti) |        |     |
|                            |                               |                  |        |     |
| 🔿 Solo per                 | <u>m</u> e (ABB)              |                  |        |     |
| O Solo per                 | me (ABB)                      |                  |        |     |
| O Solo per                 | me (ABB)                      |                  |        |     |
| Solo per                   | me (ABB)<br>< Indie           | ro Avant         | > Annu | lla |

| Doc Kind | ote di Rilascio     |            |       |           |           |    |
|----------|---------------------|------------|-------|-----------|-----------|----|
| AD       | ABB Technology Ltd. | Doc. no.   | Lang. | Rev. ind. | Page      | 9  |
|          |                     | 1VCD600871 | iten  | A         | No. of p. | 17 |

6. Selezionare la cartella di destinazione. Per continuare, scegliere Avanti

| 🙀 InstallSh                                | ield Wizard - ABB REF542                                                                         | plus DataLogge                           | er Tool ¥1A.01a             | ×              |
|--------------------------------------------|--------------------------------------------------------------------------------------------------|------------------------------------------|-----------------------------|----------------|
| <b>Cartella d</b><br>Scegliere<br>Cambia p | <b>li destinazione</b><br>: Avanti per eseguire l'installa:<br>per eseguire l'installazione su i | zione su questa ca<br>un'altra cartella. | artella oppure scegliere    |                |
|                                            | Installa ABB REF542plus Dat<br>C:\Program Files\ABB\REF54                                        | taLogger Tool V1A<br>†2plus\DataLogge    | 4.01a su:<br>rTool V1A.01a\ | <u>C</u> ambia |
|                                            |                                                                                                  |                                          |                             |                |
|                                            |                                                                                                  |                                          |                             |                |
|                                            |                                                                                                  |                                          |                             |                |
| InstallShield -                            |                                                                                                  | < I <u>n</u> dietro                      | Avanti >                    | Annulla        |

| Doc Kind | Note di Rilascio    |            |       |           |           |    |
|----------|---------------------|------------|-------|-----------|-----------|----|
|          | ABB Technology Ltd. | Doc. no.   | Lang. | Rev. ind. | Page      | 10 |
|          |                     | 1VCD600871 | iten  | A         | No. of p. | 17 |

7. Scegliere il tipo di installazione "Completa", già selezionato di default. Per continuare, scegliere Avanti.

| 🙀 InstallShield                            | Wizard - ABB REF542plus DataLogger Tool ¥1A.01a                                                                                                    | ×  |
|--------------------------------------------|----------------------------------------------------------------------------------------------------|----|
| <b>Tipo di install</b><br>Scegliere il tip | o di installazione più adatto alle proprie esigenze.                                                                                                    |    |
| Selezionare u                              | n tipo di installazione.                                                                                                    |    |
| • Complet                                  | aj<br>Verranno installate tutte le caratteristiche del programma. (Richiede<br>la quantità massima di spazio su disco).                                      |    |
| C <u>P</u> ersona                          | lizzata                                                                                                    |    |
| <b>B</b>                                   | Scegliere le caratteristiche da installare e specificare la posizione<br>desiderata. Consigliata agli utenti esperti.                                        |    |
| InstallShield ———                          | < I <u>n</u> dietro A <u>v</u> anti > Annu                                                                                                    |    |
| C Personal                                 | lizzata<br>Scegliere le caratteristiche da installare e specificare la posizione<br>desiderata. Consigliata agli utenti esperti.<br>< Indietro Avanti > Annu | la |

| Doc Kind | Note di Rilascio    |            |       |           |           |    |
|----------|---------------------|------------|-------|-----------|-----------|----|
|          | ABB Technology Ltd. | Doc. no.   | Lang. | Rev. ind. | Page      | 11 |
|          |                     | 1VCD600871 | iten  | A         | No. of p. | 17 |

8. Scegliendo Installa inizia il processo di installazione fina.

| 🙀 InstallShield Wizard - ABB REF542                                                 | plus DataLogger Tool ¥1A.01a                                         | ×       |
|-------------------------------------------------------------------------------------|----------------------------------------------------------------------|---------|
| Pronta per l'installazione del progr<br>La procedura guidata è pronta per iniz      | ramma<br>ziare l'installazione,                                      | •       |
| Scegliere Installa per iniziare l'installazi                                        | ione.                                                                |         |
| Per rivedere o modificare qualsiasi imp<br>Scegliere Annulla per uscire dalla proce | oostazione di installazione, fare clic su Indietro<br>edura guidata. |         |
| InstallShield                                                                       | < I <u>n</u> dietro                                                  | Annulla |

| Doc Kind Note | di Rilascio         |            |       |           |           |    |
|---------------|---------------------|------------|-------|-----------|-----------|----|
|               | ABB Technology Ltd. | Doc. no.   | Lang. | Rev. ind. | Page      | 12 |
|               |                     | 1VCD600871 | iten  | A         | No. of p. | 17 |

9. Attendere la fine dell'operazione.

| 👘 InstallSh                    | ield Wizard - ABB REF542plus DataLogger Tool V1A.01a                                                                                             |       |
|--------------------------------|----------------------------------------------------------------------------------------------------|-------|
| <b>Installazi</b><br>Le carati | one di ABB REF542plus DataLogger Tool ¥1A.01a in corso                                                                                           |       |
|                                | Attendere che InstallShield Wizard installi ABB REF542plus DataLogger Tool<br>V1A.01a. L'operazione potrebbe richiedere alcuni minuti.<br>Stato: |       |
| InstallShield -                | < Indietro Ayanti >                                                                                                    | nulla |

| Doc Kind | ote di Rilascio     |            |       |           |           |    |
|----------|---------------------|------------|-------|-----------|-----------|----|
|          | ABB Technology Ltd. | Doc. no.   | Lang. | Rev. ind. | Page      | 13 |
|          |                     | 1VCD600871 | iten  | A         | No. of p. | 17 |

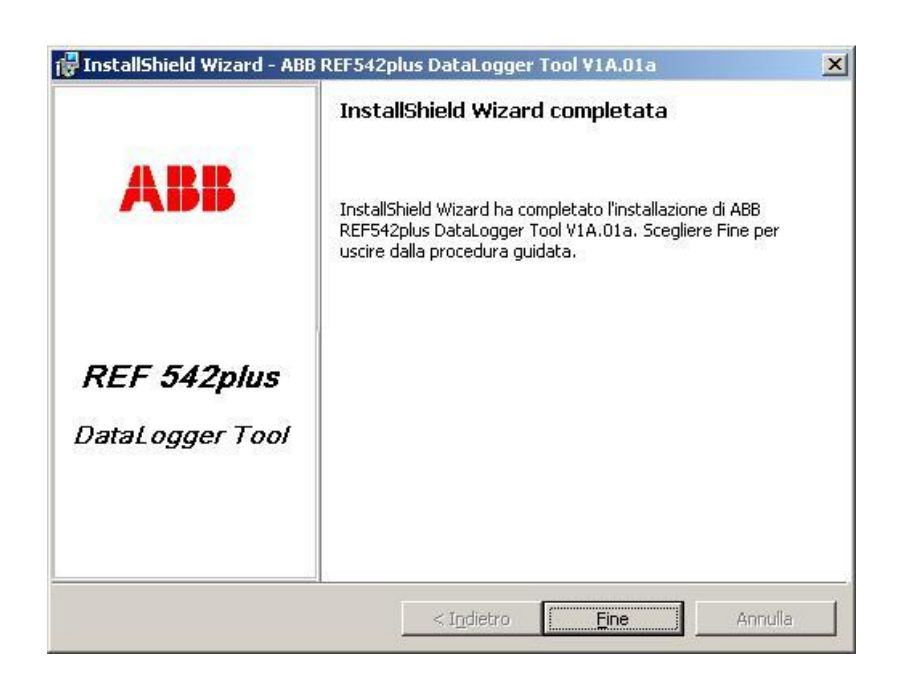

10. Dopo aver cliccato "Fine" si può iniziare ad usare il programma cliccando due volte sulla seguente icona del programma disposta sul desktop.

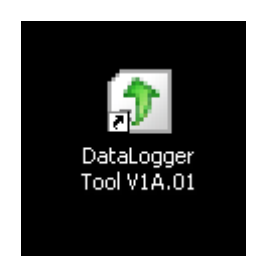

11. Un link al nome dell'applicazione è presente anche nel gruppo dei programmi. L'applicativo può essere lanciato anche da lì.

#### 6.3 Aggiornamenti

#### 6.4 Disinstallazione

Per rimuovere il programma è necessario:

1. Andare in Pannello di Controllo ed aprire la lista dei programmi installati (Start > Settings > Control Panel > Add or Remove Programs) come in figura.

| Doc Kind Note | di Rilascio         |            |       |           |           |    |
|---------------|---------------------|------------|-------|-----------|-----------|----|
|               | ABB Technology Ltd. | Doc. no.   | Lang. | Rev. ind. | Page      | 14 |
|               |                     | 1VCD600871 | iten  | A         | No. of p. | 17 |
|               |                     |            |       |           |           |    |

| 🐻 Add or Re                  | move Programs                                            |               |            |  |  |
|------------------------------|----------------------------------------------------------|---------------|------------|--|--|
| <b>1</b>                     | Currently installed programs:                            | Sort by: Name | •          |  |  |
| C <u>h</u> ange or<br>Remove | 👔 ABB REF542plus DataLogger Tool ¥1A.01a                 | Size          | 1.80MB     |  |  |
| Programs                     | Click here for support information.                      | Used          | rarely     |  |  |
|                              |                                                          | Last Used On  | 6/8/2009 - |  |  |
| Add New                      | To remove this program from your computer, click Remove. |               | Remove     |  |  |

2. Una volta selezionato il DataLogger Tool cliccare su Remove per rimuoverlo definitivamente dal computer.

#### 7. Problemi risolti

- Fissato il problema di comunicazione subito dopo aver usato sulla stessa porta (X72) il Configuration Tool.

#### 8. Problemi noti

- Con la protezione Distance l'evento di trip è seguito da una serie di eventi senza timestamp che impedisce un corretto ordinamento.

#### 9. Limitazioni

#### 10. Miscellanea

#### 10.1 Collegamento seriale al PC

Il collegamento tra PC e relè è realizzato tramite un cavo seriale standard di tipo null modem verso il dispositivo.

L'immagine seguente mostra il cavo con il convertitore null-modem ad una estremità.

| Doc Kind NC | e di Rilascio       |            |       |           |           |    |
|-------------|---------------------|------------|-------|-----------|-----------|----|
|             | ABB Technology Ltd. | Doc. no.   | Lang. | Rev. ind. | Page      | 15 |
|             |                     | 1VCD600871 | iten  | A         | No. of p. | 17 |

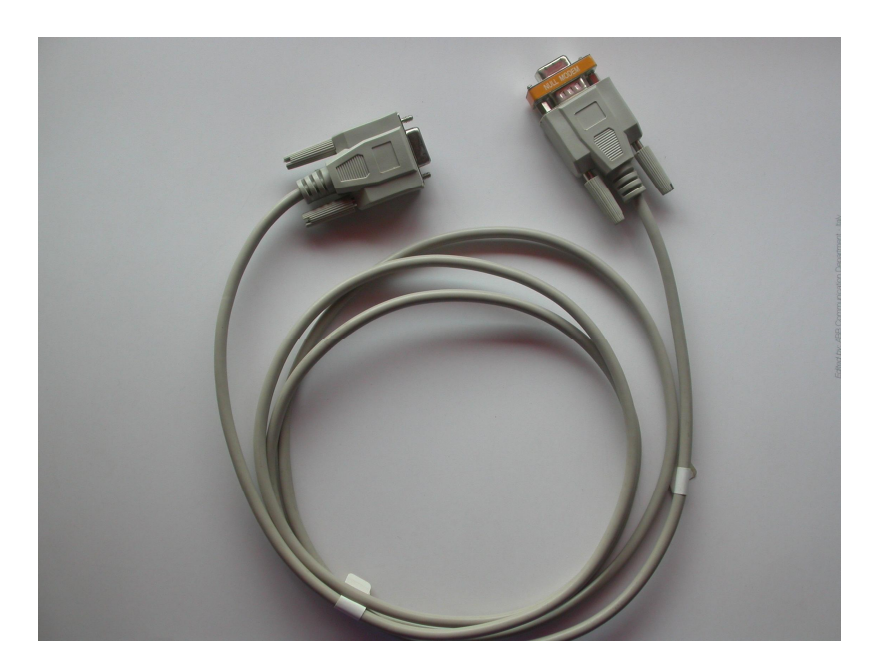

La porta sul relè da utilizzare è la porta di servizio X72 indicata in rosso come nella seguente immagine.

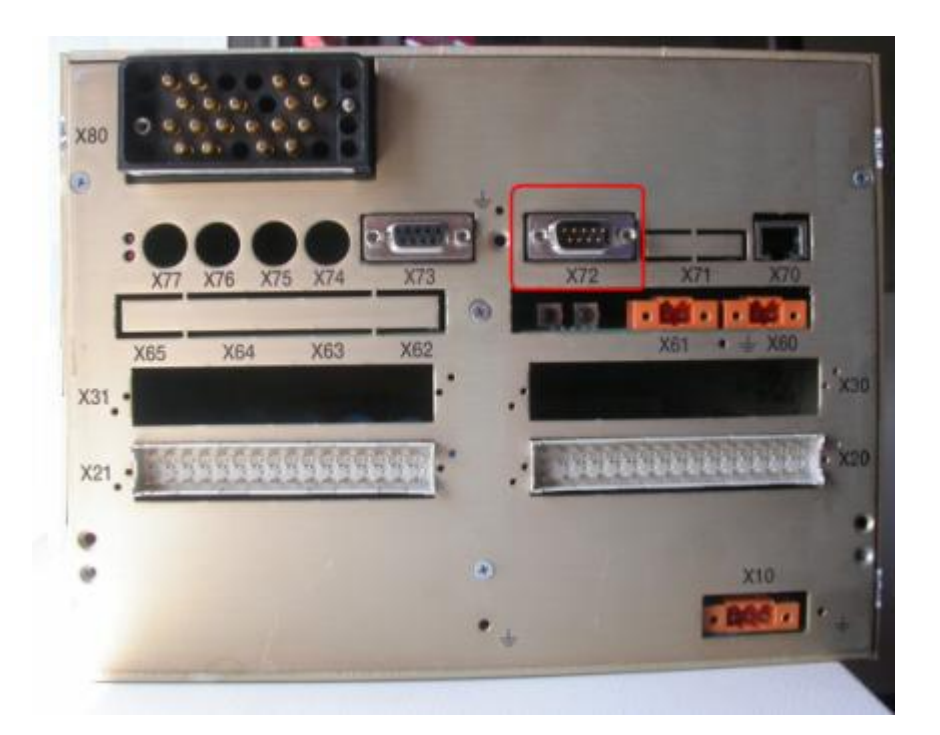

| Doc Kind | Note di Rilascio    |            |       |           |           |    |
|----------|---------------------|------------|-------|-----------|-----------|----|
| AB       | ABB Technology Ltd. | Doc. no.   | Lang. | Rev. ind. | Page      | 16 |
|          |                     | 1VCD600871 | iten  | A         | No. of p. | 17 |
|          |                     |            |       |           |           |    |

### 11. Revisioni

| Rev.<br>ind. | Page (P)<br>Chapt. © | Description   | Date<br>Dept./Init. |
|--------------|----------------------|---------------|---------------------|
| -A0          | All                  | Initial Draft | 2009-0-13/PDI/PM    |
|              | 7                    |               |                     |
|              |                      |               |                     |

| Doc Kind Note C | li Rilascio         |            |       |           |           |    |
|-----------------|---------------------|------------|-------|-----------|-----------|----|
|                 | ABB Technology Ltd. | Doc. no.   | Lang. | Rev. ind. | Page      | 17 |
|                 |                     | 1VCD600871 | iten  | A         | No. of p. | 17 |